## **Enabling User Invisibility**

## Archives

You are using phpFox version earlier than 4.6.0? Please refer instruction for this article here.

User invisibility can be good for privacy in your network (website). This is a User Group setting that you are in full control of. If you want to allow your users to choose to be invisible on your site, you would set it for each user group that you want to allow to do this.

## Follow this guide for this setting for this to work.

 In the AdminCP, Click Members and go to Usergroup settings. Select User from the Apps drop-down list and select the UserGroup that you want to allow users to enable the invisibility(in this case, we selected Registered Users)

|     | phpFox                                                                   |          | Search settings |                                                                                                    | Q        |                           |          |
|-----|--------------------------------------------------------------------------|----------|-----------------|----------------------------------------------------------------------------------------------------|----------|---------------------------|----------|
| o00 | Dashboard                                                                | <b>^</b> | Pegistered II   | sor (ID#2                                                                                                    | )        |                           |          |
| ŵ   | Apps                                                                     | ~        | Registered O    |                                                                                                    |          |                           |          |
| ۲   | Globalization                                                            | ~        |                 |                                                                                                    |          | Groups<br>Registered User |          |
| ø   | Appearance                                                               | ~        |                 | Apps<br>User                                                                                                    | <b>*</b> |                           | <b>*</b> |
| 0   | Members                                                                  | ^        |                 |                                                                                                    |          |                           |          |
|     | Browse Users                                                             |          |                 |                                                                                                    |          |                           |          |
|     | Manage User Groups<br>User Group Settings<br>Subscriptions<br>Promotions |          | ◀───            | User Group Settings                                                                                                    |          |                           |          |
|     |                                                                          |          |                 | Can add/edit settings for user groups?<br>Note: Enable this feature only if creating a plug-in or modifying the package. |          |                           |          |
|     |                                                                          |          |                 |                                                                                                    |          |                           |          |
|     |                                                                          |          |                 |                                                                                                    |          |                           |          |

- After setting Apps=User and Groups=(your selected Usergroup), scroll down to see the option Can select to be invisible? Set to Yes to Enable
   Can select to be invisible?
- Scroll down and look for the setting If enabled, members of this user group will be able to hide from the Browse section when they enable "Invisible Mode" from Profile -> Privacy Settings Set to Yes to Enable

If enabled, members of this user group will be able hide themselves from the Browse section when they enable
"Invisible Mode" from Profile -> Privacy Settings
YES

• Click SAVE Changes and Clear Cache after making changes.